## **COLLEGAMENTO DEL DISPOSITIVO**

LaCie Fuel ha una rete wireless propria. Quando ci si connette alla rete LaCie Fuel da un dispositivo mobile o da un computer wireless, il dispositivo stabilisce un collegamento Wi-Fi dedicato con LaCie Fuel. Durante la connessione a LaCie Fuel è anche possibile connettersi ad Internet (modalità contemporanea).

## SISTEMA OPERATIVO

Leggere le istruzioni del sistema operativo in uso: Computer Windows

- 1. Abilitare la connessione wireless sul computer.
- 2. Accendere LaCie Fuel e attendere che il LED diventi blu fisso.
- 3. Selezionare LaCie Fuel dalla lista delle reti wireless disponibili.
- 4. Per collegarsi alla pagina principale di LaCie Fuel, aprire il browser Web e accedere a **www.laciefuel.com**.

Per connettere LaCie Fuel ed il computer a Internet vedere Collegare LaCie Fuel a Internet.

Computer Mac tramite AirPort®

Se il computer Mac ha una scheda AirPort, è possibile utilizzarla per collegarsi a LaCie Fuel. Vedere la documentazione del computer per le istruzioni più aggiornate sulla connessione a una rete wireless.

**Avviso:** non consentire a TimeMachine® di utilizzare l'unità LaCie Fuel per il backup.

- 1. Accendere LaCie Fuel e attendere che il LED diventi blu fisso.
- 2. Fare clic sul menu Apple e selezionare **Preferenze di sistema**.
- 3. In Internet & Wireless, selezionare Rete.
- 4. Selezionare **AirPort** dall'elenco dei servizi di connessione di rete.
- 5. Selezionare LaCie Fuel dalla lista delle reti.
- 6. Aprire un browser Web e digitare **www.laciefuel.com**.
- 7. Per connettere LaCie Fuel ed il computer Mac a Internet vedere Collegare LaCie Fuel a Internet.I

Dispositivo mobile Apple (iOS 5.1 o superiore)

- 1. Accendere LaCie Fuel e attendere che il LED diventi blu fisso.
- 2. Sul dispositivo mobile Apple, toccare Impostazioni, quindi toccare Wi-Fi.
- 3. Selezionare **LaCie Fuel** dalla lista delle reti.
- 4. Per connettere LaCie Fuel e il dispositivo mobile a Internet vedere <u>Collegare LaCie Fuel a Internet</u>.

## Dispositivo mobile Android

- 1. Accendere LaCie Fuel e attendere che il LED diventi blu fisso.
- 2. Sul dispositivo mobile Android toccare **Impostazioni**.
- 3. In Wireless e retel, toccare Wi-Fi.
- 4. Selezionare **LaCie Fuel** dalla lista delle reti.
- 5. Per connettere LaCie Fuel e il dispositivo mobile a Internet vedere <u>Collegare LaCie Fuel a Internet</u>.

## CONNESSIONE DI LACIE FUEL A UNA RETE WI-FI

È possibile connettere il dispositivo mobile a Internet mentre è collegato a LaCie Fuel. Questa operazione è chiamata modalità contemporanea. Per ulteriori informazioni consultare il manuale utente dell'applicazione multimediale LaCie.